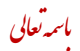

## نحوه ثبت نام در سامانه فراگیر آموزش

## edu.haj.ir : ورود به سامانه مدیریت یکپارچه آموزش به آدرس

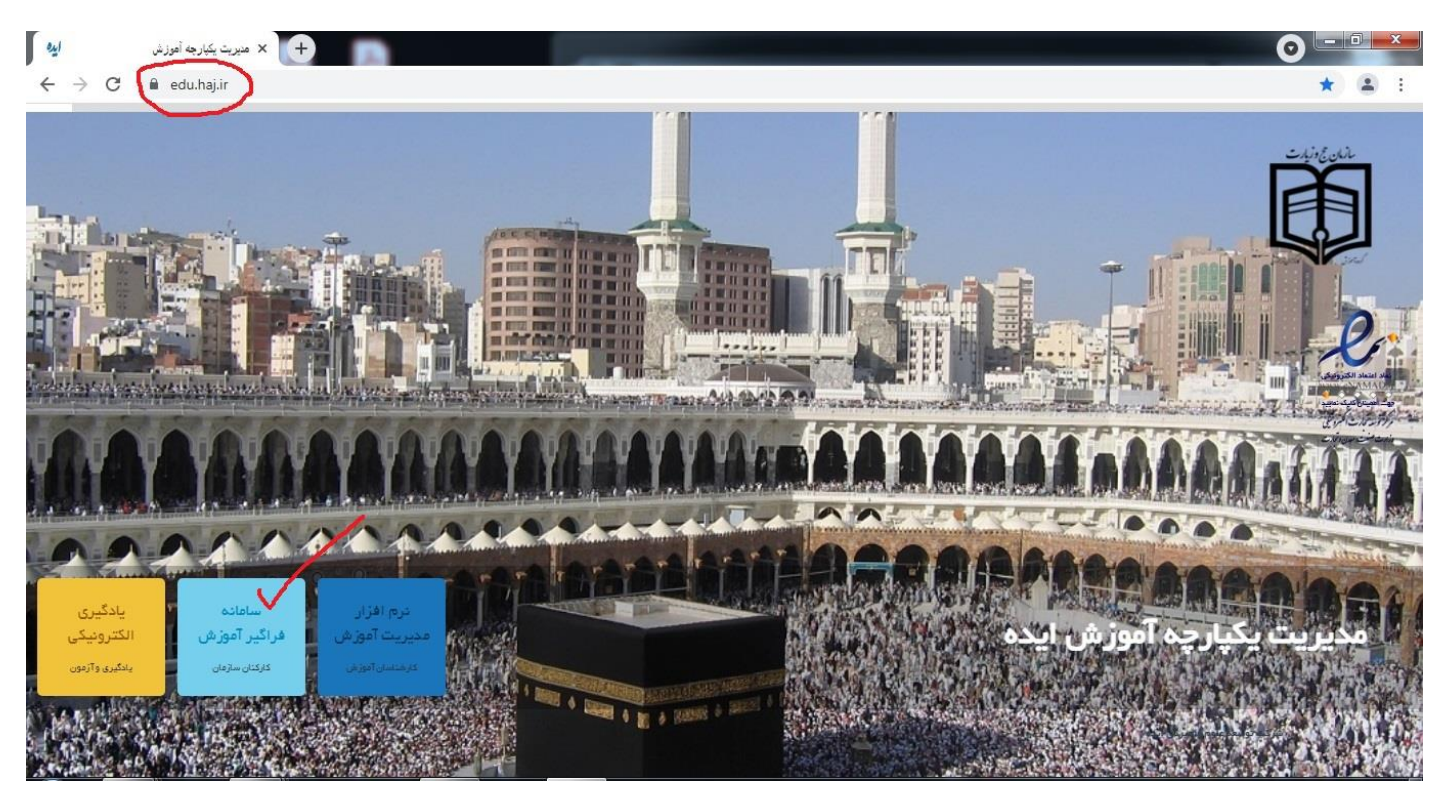

## ۲- انتخاب سامانه فراگیر آموزش

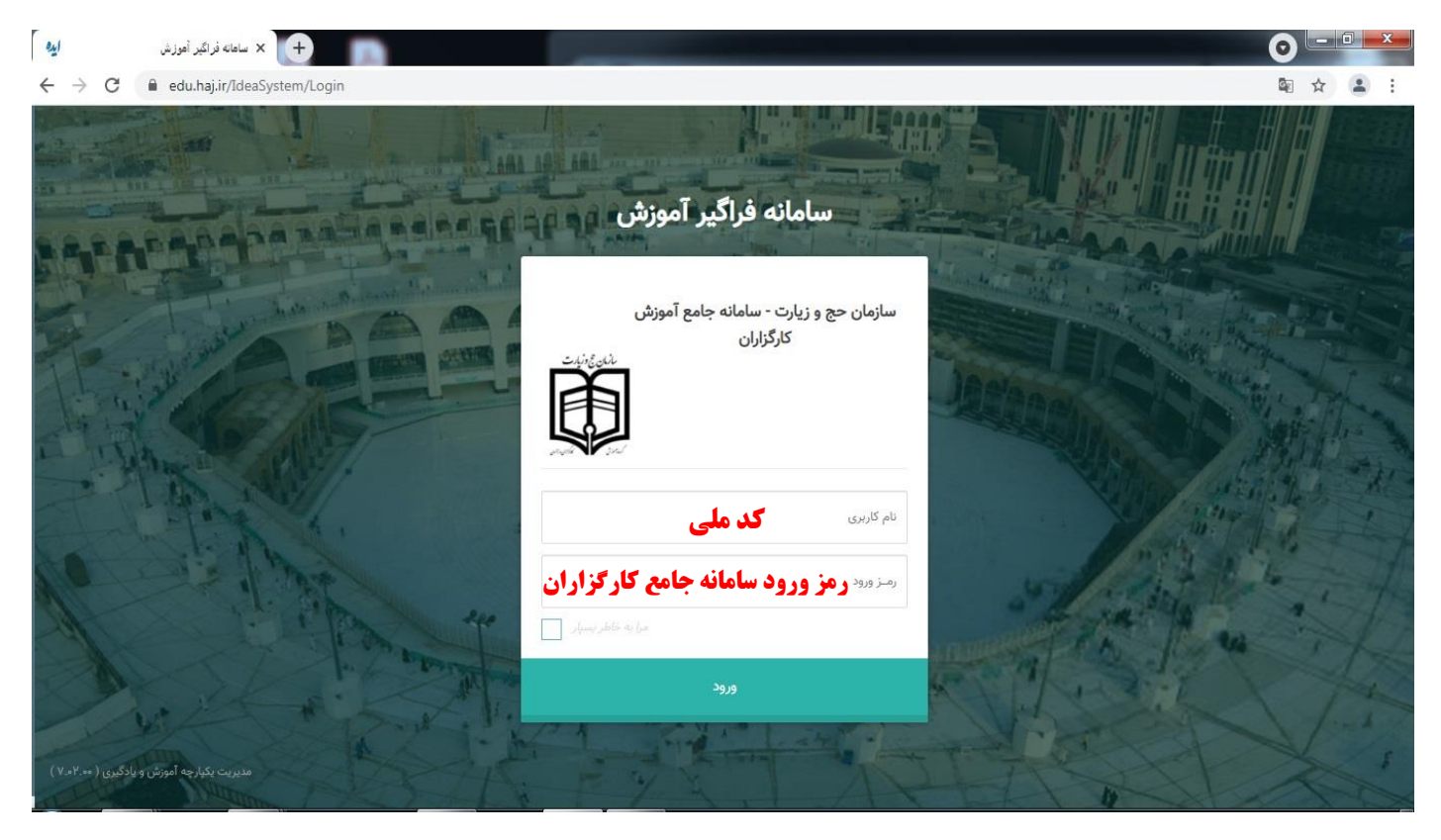

۳- انتخاب درخواست آموزش : در این قسمت دروس مورد نیاز شما طبق فراخوان اعلام می گردد . پس از انتخاب
 دروس مورد نظر در صفحه بعد بایستی دروس انتخاب شده تایید گردد .

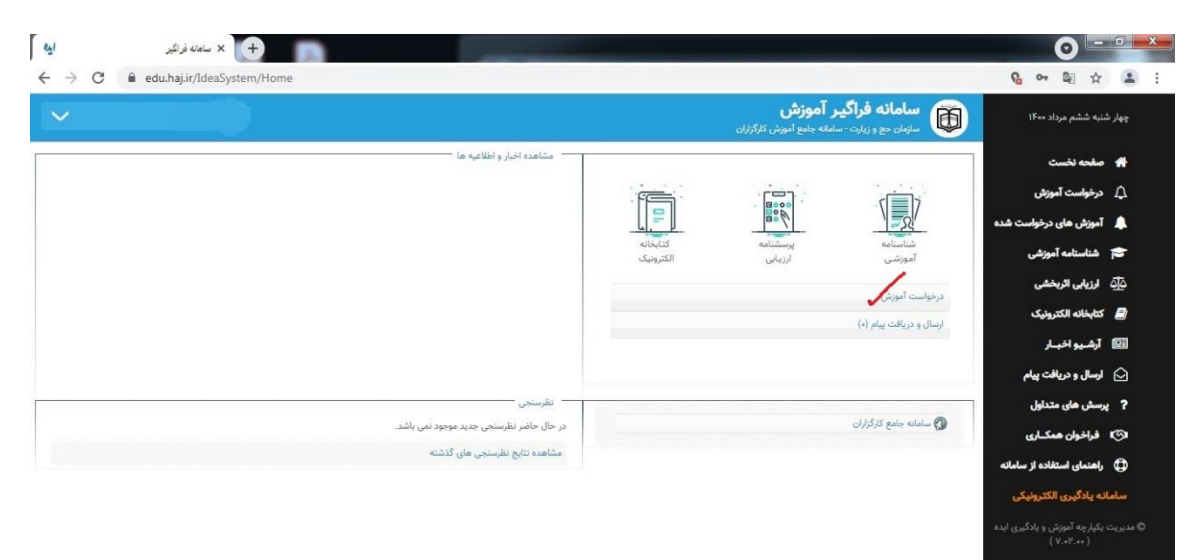

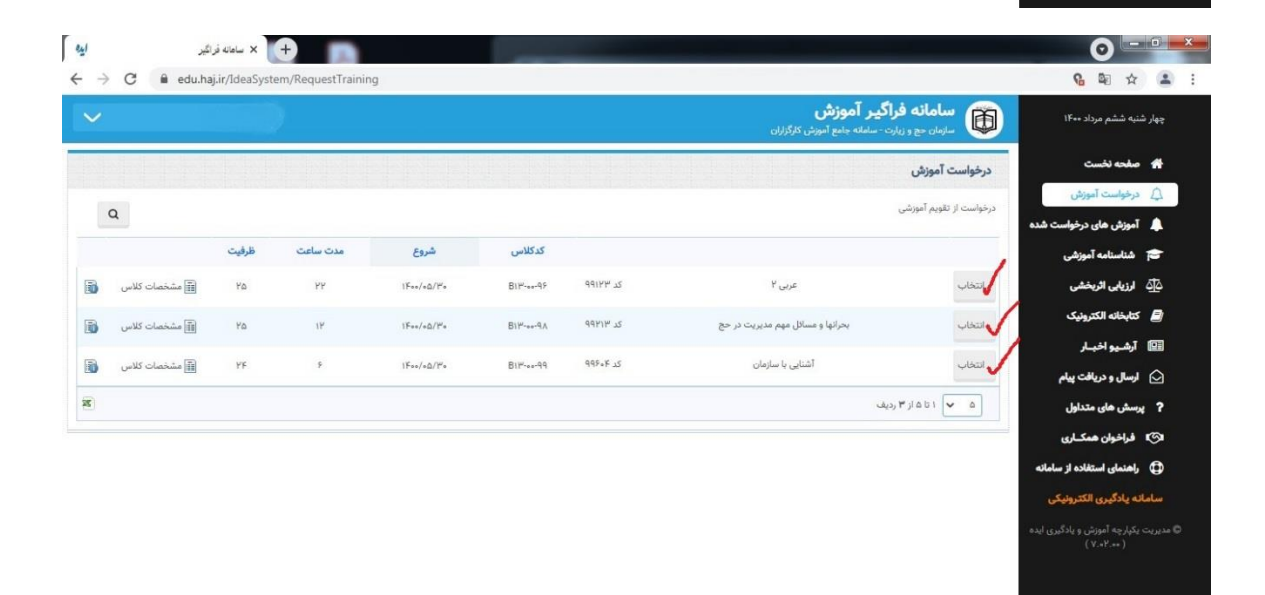

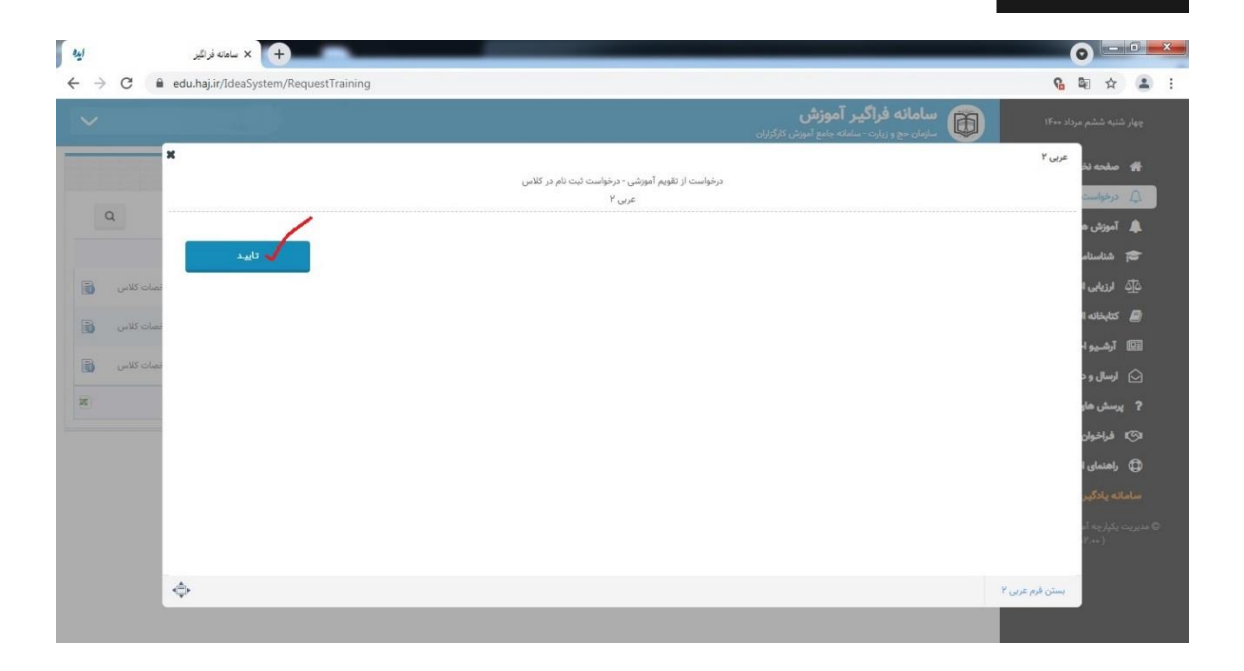

۴- پس از تایید دروس انتخابی توسط فراگیر این اطلاعات در واحد آموزش کارگزاران بررسی می گردد و پس از تایید
 توسط واحد آموزش در قسمت شناسنامه آموزش – پرداخت شهریه قابل رویت می باشد و بایستی ظرف ۲۴
 ساعت شهریه واریز و ثبت نام قطعی گردد .

| ساهانه درامير                                                                    |                                                    |                                          |                              |       |                                                                                                    |                                                                                                    |                                                                                    |                                                                                                    |
|----------------------------------------------------------------------------------|----------------------------------------------------|------------------------------------------|------------------------------|-------|----------------------------------------------------------------------------------------------------|----------------------------------------------------------------------------------------------------|------------------------------------------------------------------------------------|----------------------------------------------------------------------------------------------------|
| C 🔒 edu.haj.ir/Id                                                                | eaSystem/TrainingInfo/0                            |                                          |                              |       |                                                                                                    |                                                                                                    |                                                                                    | <b>6 №</b> ☆                                                                                                    |
|                                                                                  |                                                    |                                          |                              |       |                                                                                                    | براگیر آموزش                                                                                                | الله سامانه ف                                                                      | شنیه ششم مرداد ۱۴۰۰                                                                                                    |
|                                                                                  |                                                    |                                          |                              |       | oyp,                                                                                                    | یارت - سامانه جامع اموزس کار                                                                                | سازمان حج و ز                                                                      |                                                                                                    |
|                                                                                  |                                                    |                                          |                              |       |                                                                                                    |                                                                                                    | شناسنامه آموزشی                                                                    | صفحه نخست                                                                                                    |
|                                                                                  |                                                    |                                          |                              |       |                                                                                                    |                                                                                                    |                                                                                    | درخواست آموزش                                                                                                    |
|                                                                                  |                                                    |                                          |                              |       |                                                                                                    |                                                                                                    |                                                                                    | آموزش های درخواست شده                                                                                                    |
| نیازهای آموزشی                                                                   | نیازهای اه                                         | شى                                       | استاندارد اموز               |       | ا شهریه                                                                                                    | پرداخت                                                                                                    |                                                                                    | شناسنامه آموزشی                                                                                                    |
|                                                                                  |                                                    |                                          |                              |       |                                                                                                    |                                                                                                    | -                                                                                  | ارزیابی اثریخشی                                                                                                    |
| وزشى                                                                             | سوابق آم                                           | شى                                       | کلاسهای آموز                 |       |                                                                                                    |                                                                                                    |                                                                                    | كتابخانه الكترونيك                                                                                                    |
|                                                                                  |                                                    |                                          |                              |       |                                                                                                    |                                                                                                    |                                                                                    | ارشيو اخبار                                                                                                    |
|                                                                                  |                                                    |                                          |                              |       |                                                                                                    |                                                                                                    |                                                                                    | ارسال و دریافت پیام                                                                                                    |
|                                                                                  |                                                    |                                          | گزارشهای آموزشی              |       |                                                                                                    |                                                                                                    |                                                                                    | پرسش های منداول                                                                                                    |
|                                                                                  |                                                    |                                          |                              | موزشى | گزارش نیازهای آ                                                                                                    |                                                                                                    |                                                                                    | فراخوان همت ری<br>باهنمای استفاده از سامانه                                                                                                    |
|                                                                                  |                                                    |                                          |                              |       |                                                                                                    |                                                                                                    |                                                                                    | رانسانی استان ار ساند                                                                                                    |
|                                                                                  |                                                    |                                          |                              |       |                                                                                                    |                                                                                                    |                                                                                    | مركبات آمري                                                                                                    |
|                                                                                  |                                                    |                                          |                              |       |                                                                                                    |                                                                                                    |                                                                                    | ( v.=۲.=+)                                                                                                    |
| naj.ir/IdeaSystem/Payments<br>اهانه فراکیر                                       |                                                    |                                          |                              |       |                                                                                                    |                                                                                                    |                                                                                    | 0 =                                                                                                    |
| haj.ir/IdeaSystem/Payments<br>اعانه فراگیر<br>C edu.haj.ir/Id                    | - × +<br>leaSystem/Payments                        |                                          |                              |       |                                                                                                    |                                                                                                    |                                                                                    | ତ 🖃<br>ଜୁ ଛା 🌣                                                                                                    |
| hajir/IdeaSystem/Payments<br>اعانه فراگیر<br>C 🔒 edu.haj.ir/Ic                   | - × +<br>leaSystem/Payments                        |                                          | -                            |       | تزران                                                                                                    | <b>راگیر آموزش</b><br>ارت-سامانه جامع آموزش                                                                 | سامانه ف سامانه ف                                                                  | 💽 💽 🚱 🕼<br>ننبه ششم مرداد ۱۴۰۰                                                                                                    |
| ajir/IdeaSystem/Payments<br>امانه فراگیر<br>C 🔒 edu.haj.ir/Ic                    | - × +<br>leaSystem/Payments                        |                                          |                              |       | قراره                                                                                                    | <b>راگیر آموزش</b><br>ارت - سامانه جامع آموزش کارگ<br>ریه کلاسهای آموزش                                     | سامانه ف<br>سازمان دچ و زر<br>وضعیت پرداخت شه                                      | نیه ششم مرداد ۱۴۰۰<br>منبعه نفست                                                                                                    |
| naj.ir/IdeaSystem/Payments<br>اهانه فراگیر<br>C او edu.haj.ir/Ic                 | eaSystem/Payments                                  | وضعيت يرداخت                             | مريه<br>شوريه                |       | ۇزارە<br>مەرىمە مەرىمە مەرىمە                                                                                                    | ر <b>اگیر آموزش</b><br>ارت - سامله جامع آموزش کارگ<br>ر <b>یه کلاسهای آموزش</b><br>کد کلاس                  | سامانه ف<br>سارمان دچ و رز<br>وضعیت پرداخت شه                                      | 💷 🕥<br>ننبه ششم مرداد ۱۴۰۰<br>صفحه نخست<br>درخواست آموزش                                                                                                    |
| ajir/IdeaSystem/Payments<br>امانه فراگیر<br>ف edu.haj.ir/Ic                      | - × +<br>leaSystem/Payments<br>تاريخ پرداخت        | وضعیت پرداخت<br>عدم برداخت               | شهریه<br>بالبر ۲۸۵-۰۰۰       |       | ۇزان<br>مەربە<br>كۆلەر ماسلەر                                                                                                    | <b>راگیر آموزش</b><br>ارت - سامانه جامع آموزش کارگ<br>ریه کلاسهای آموزش<br>کد کلاس<br>Bijf-ae-99            | سامانه ف<br>سازمان حج وزر<br>وضعیت پرداخت شه<br>برداخت ا                           | ای ی ک<br>نیه ششم مرداد ۱۴۰۰<br>صفحه انفست<br>درخواست آموزش<br>آموزش های درخواست شده                                                                                                    |
| najir/IdeaSystem/Payments<br>اهانه فراگیر<br>C او edu.haj.ir/Ic                  | - × +<br>HeaSystem/Payments                        | وضعیت پرداخت<br>عدم پرداخت<br>عدم پرداخت | شهریه<br>۲۸۴ ریال            |       | گزاری<br>مرابع<br>اشنایی با سازمان                                                                                                    | <b>راگیر آموزش</b><br>ارت - سامانه جامع آموزش کارگ<br>ر <b>یه کلاسهای آموزش</b><br>کد کلاس<br>B۱۲۰۰۰۹۹      | سامانه ف<br>سازمان جو رز<br>وضعیت پرداخت شه<br>برداخت ا                            | ای کی<br>نبه ششم مرداد ۱۴۰۰<br>ملحه نخست<br>آموزش های درخواست شده<br>شناسنامه آموزش                                                                                                    |
| ajir/IdeaSystem/Payments<br>امانه فراگیر<br>ف edu.haj.ir/Ic                      | ی × +<br>leaSystem/Payments<br>تاریخ پرداخت        | وضعیت پرداخت<br>عدم پرداخت               | شهریه<br>۲۸۴ ریال            |       | ازران<br>مراجع<br>دوره<br>آشتایی با سازمان                                                                                                    | <b>راگیر آموزش</b><br>ارت - سامانه جامع آموزش کارگ<br>ر <b>یه کلاسهای آموزش</b><br>کد کلاس<br>B۱۳-۰۰-۹۹     | سامانه ف<br>سانماه حج وزر<br>وفعیت پرداخت شه<br>پرداخت<br>۱<br>رییف                | کی کی کی کی کی کی کی کی کی کی کی کی کی ک                                                                                                    |
| aj ir/IdeaSystem/Payments<br>امانه فراگیر<br>C او edu.haj ir/Ic                  | الاعتى<br>HeaSystem/Payments<br>تاريخ پرداخت       | وضعیت پرداخت<br>عدم پرداخت               | شهریه<br>۲۹۸۲ ریال           |       | ارزاری<br>معاوم محمول محمول محمول<br>محمول محمول محم<br>محمول محمول محمول محمول محمول محمول محمول محمول محمول محمول محمول محمول محمول محمول محمول محمول محمول محمول محمول محمول محمول محمول محمول محمول محمول محمول محمول محمول محمول محمول محمول محمول محمول محمول محمول محمول محمول محمول محمول | <b>راگیر آموزش</b><br>ارت - سامانه جامع آموزش کار<br>ریه کلاسهای آموزش<br>کد کلاس<br>BI <sup>M</sup> -ar-94 | سامانه ف<br>سرمان جو ون<br>سرداخت شه<br>برداخت<br>اردیف<br>اردیف                   | <ul> <li>کی ای ای ای ای ای ای ای ای ای ای ای ای ای</li></ul>                                                                                                    |
| hajir/IdeaSystem/Payments<br>امائه فراگیر<br>C اس edu.haj.ir/Ic                  | الاعتى بوراخت<br>تاريخ پرداخت                      | و <mark>ضعیت پرداخت</mark><br>عدم پرداخت | <b>شهریه</b><br>۲۸۴,۰۰۰ ریال |       | ازان<br>مروه<br>آشنایی با سازمان                                                                                                    | <b>راگیر آموزش</b><br>ارت - سامانه جامع آموزش کارگ<br>ریه کلاسهای آموزش<br>کد کلاس<br>B۱۳-۰۰-۹۹             | سامانه ف<br>سازماه دج وزی<br>وضعیت پرداخت شه<br>برداخت<br>۱<br>درینف               | ای ای ای ای ای ای ای ای ای ای ای ای ای ا                                                                                                    |
| aajir/IdeaSystem/Payments<br>امانه فراگیر<br>C اس edu.haj.ir/Ic                  | الوغ پرداخت<br>تاريخ پرداخت                        | وضعیت پرداخت<br>عدم پرداخت               | شهریه<br>۲۸۴٫۰۰۰<br>بال      |       | گزاری<br>می از این<br>دوره<br>آشنایی با سازمان                                                                                                    | <b>راگیر آموزش</b><br>ارت - سامانه جامع آموزش کارگ<br><b>ریه کلاسهای آموزش</b><br>کد کلاس<br>B۱۳-a-۹۹       | سامانه ف<br>سازمان دج وزر<br>محمیت پرداخت شه<br>پرداخت<br>۱<br>پرداخت<br>۱<br>رویف | ایسانی ایسانی ا<br>ایسانی ایسانی ایسانی ایسانی ایسانی ایسانی ایسانی ایسانی ایسانی ایسانی ایسانی ایسانی ایسانی ایسانی ایسانی ایسانی ایسانی ایسانی ایسانی ایسانی ایسانی ایسانی ایسانی ایسانی ایسانی ایسانی ایسانی ایسانی ایسانی ایسانی ایسانی ایسانی ایسانی ایس |
| ajir/IdeaSystem/Payments<br>امائه فراگیر<br>C اس edu.haj.ir/Ic                   | - × +<br>HeaSystem/Payments                        | وضعیت پرداخت<br>عدم پرداخت               | شهریه<br>۲۸۴٫۰۰۰ ریال        |       | ازان<br>دوره<br>آشنایی پا سازمان                                                                                                    | <b>راگیر آموزش</b><br>ارت - سامانه جامع آموزش<br>یه کلاسهای آموزش<br>کد کلاس<br>B۱۳۰۰۰۹۹                    | سامانه ف<br>سازمان جو وزی<br>وضعیت پرداخت شه<br>برداخت<br>۱<br>برداخت              | ای ای ای ای ای ای ای ای ای ای ای ای ای ا                                                                                                    |
| aajir/IdeaSystem/Payments<br>امانه فراگیر<br>ف edu.haj.ir/Ic                     | - × +<br>HeaSystem/Payments<br>تاريخ پرداخت        | <b>وضعیت پرداخت</b><br>عدم پرداخت        | شهریه<br>۲۸۴ ریال<br>ا       |       | ازران<br>میران<br>اشتایی با سازمان                                                                                                    | <b>راگیر آموزش</b><br>ارد - سامانه جامع آموزش کارگ<br>ریه کلاسهای آموزش<br>کد کلاس<br>B۱۴۰۰۰۹۹              | سامانه ف<br>سازماه حج وزر<br>وفعیت پرداخت شع<br>پرداخت<br>۱<br>دریف                | اسان المالية المالية مالية مالية المالية مالية مالية مالية مالية مالية مالية مالية مالية مالية مالية المالية المالية المالية المالية المالية المالية المالية المالية المالية المالية المالية المالية المالية المالية المالية المالية المالية المالية مالية مالية مالية مالية مالية مالية مالية مالية مالية مالية مالية مالية مالية مالية مالية مالية مالية مالية مالية مالية مالية مالية مالية مالية مالية مالية مالية ماليالية مالية مالية مالية مالية مالية مالية مالية مالية مالية مالية ماليالية مالية مالية ماليمالية مالية ماليمالية مالية ماليمالية مالية      |
| ajir/IdeaSystem/Payments<br>اعانه فراگیر<br>C اس edu.hajir/Ic                    | الجني برداخت<br>تاريخ پرداخت                       | وضعیت پرداخت<br>عدم پرداخت               | شهریه<br>۲۸۴٫۰۰۰<br>ریال     |       | گزاری<br>معالم استان<br>اشتایی با سازمان                                                                                                    | <b>راگیر آموزش</b><br>ارت - سامانه جامع آموزش کار<br>ریه کلاسهای آموزش<br>کد کلاس<br>B۱۳۰۰۰۹۹               | سامانه ف<br>سرمان جو وزر<br>وفعیت پرداخت شه<br>یرداخت ا<br>اردیف                   | ای وی<br>ای ای ای ای ای ای ای ای ای ای ای ای ای ا                                                                                                    |
| ajir/ldeaSystem/Payments<br>امانه فراگیر<br>و edu.hajir/ld                       | الريخ پرداخت<br>تاريخ پرداخت                       | وضعیت پرداخت<br>عدم پرداخت               | شهریه<br>۲۸۴ ریال            |       | ازان<br>دوره<br>آشنایی با سازمان                                                                                                    | <b>راگیر آموزش</b><br>ارت - سامانه جامع آموزش<br>ریه کلاسهای آموزش<br>کد کلاس<br>۱۳۰۰-۹۹                    | سامانه ف<br>سارماه حج وزی<br>وضعیت پرداخت شه<br>پرداخت<br>۱ ریف                    | ای ای ای ای ای ای ای ای ای ای ای ای ای ا                                                                                                    |
| naj.ir/ldeaSystem/Payments<br>امانه فراگیر<br>C اس edu.haj.ir/ld                 | الاعتى برداخت<br>تاريخ پرداخت                      | وفعیت پرداخت<br>عدم پرداخت               | شهریه<br>۲۸۲۶-۰۰۰<br>ا       |       | تران<br>میران<br>دوره<br>آشنایی با سازمان                                                                                                    | <b>راگیر آموزش</b><br>ارت - سامانه جامع آموزش کار<br>ریه کلاسهای آموزش<br>کد کلاس<br>۱۳۰۰-۹۹                | سامانه ف<br>سازماه حو وزر<br>وفعیت پرداخت شه<br>پرداخت ۱<br>۱ ردیف                 | ای وی انگیری انگیر انگیری انگیر انگیری انگیری انگیر انگیر انگیر انگیر انگیر انگیر انگیر انگیر انگیر انگیر انگیر انگیر انگیر انگیر انگیر انگیر انگیر انگیر انگیر انگیر انگیر انگیر انگیر انگیر انگیر انگیر انگیر انگیر انگیر انگیر انگیر انگیر انگیر انگیر انگیر انگیر انگیر انگیر انگیر انگیر انگیر انگیر انگیر انگیر انگیر انگی انگیر انگیر انگی انگی انگی انگیر انگی انگی انگی انگیر انگی انگ    |
| naj.ir/ldeaSystem/Payments<br>اعانه فراگیر<br>C اس edu.haj.ir/lc<br>شناسه پرداخت | البعة برداخت + +<br>العامية برداخت<br>الريخ پرداخت | وضعیت پرداخت<br>عدم پرداخت               | شهریه<br>۲۸۴,۰۰۰<br>ا        |       | ترازی<br>می از این<br>دوره<br>آشنایی با سازمان                                                                                                    | <b>راگیر آموزش</b><br>ارت - سامانه جامع آموزش کار<br>ریه کلاسهای آموزش<br>۲۹-۰۰۹۹<br>۱۳-۰۰۹۹                | سامانه ف<br>سارمان جو وزر<br>وفعیت پرداخت شه<br>برداخت ا<br>اردیف                  | ای وی ای ای وی ای ای ای ای ای ای ای ای ای ای ای ای ای                                                                                                    |